## South Florida ASTD Chapter CPLP Virtual Study Group

## How to Use FreeScreenSharing - Participant

| Go to the FreeScreenSharing website.                                                                                                    | https://www.freescreensharing.com/meetings/757-185-323 |
|----------------------------------------------------------------------------------------------------|--------------------------------------------------------|
| The sign on screen displays on the left<br>along with the main page for our study<br>group.<br>Type your first name<br>Type your email address<br>Type the Meeting ID 757-185-323<br>Click on the Join Meeting button |                                                        |
| Note:<br>You can also use the<br><u>http://www.freescreensharing.com/</u><br>link. The main screen will look different,<br>but you will follow the same steps to<br>sign on under the <i>Join A Meeting</i> box.      | <complex-block></complex-block>                        |

| Phone Conference | Dial: (559) 546-1200<br>Enter the Meeting ID: 757-185-323 followed by the # key. |
|------------------|----------------------------------------------------------------------------------|
|                  | *6 – Mute/Unmute your line (available to all participants)                       |